## Slanje priloga uz elektronski račun

Poslednja izmena 21/03/2023 10:50 am CET

Ukoliko želimo da pošaljemo **prilog** elektronskoj fakturi na portal E-faktura postupak je sledeći:

## 1

Unesemo zaglavlje računa i željene artikle, potom e-račun sačuvamo u nacrt (NE IZDAJEMO!!!).

| Osnovni podaci Pre | gled Ac | Iresant/Primalac Pr | egled otpr | emnice Osta  | ili podac |                             |      |                   |                    |                  |      |
|--------------------|---------|---------------------|------------|--------------|-----------|-----------------------------|------|-------------------|--------------------|------------------|------|
| lumeracija:        | E       | E-fakture           |            | * ~          |           | Novčana jedinica:           |      | RSD × ~           |                    |                  |      |
| (upac: *           | Ν       | IUZEJ SREMA         |            | × ~ +        | /         | Rabat(%):                   |      | 0,00              | Ponavljajući račun |                  |      |
| )atum računa: *    | 1       | 4.09.2022 📾         |            |              |           | Referentni dokume<br>datum: | nt i | Ugovor x <        | 18.05.2022 📄       |                  |      |
| )atum prometa: *   | 1       | 4.09.2022 📾 -       | 14.09.20   | 022 📾        |           | Osnov za račun:             |      | IIVK-852          |                    |                  |      |
| )atum dospeća: *   | 1       | 4.09.2022 📄 i       | i broj dan | a: 0         |           |                             |      |                   |                    |                  |      |
| kladište: *        | S       | kladište            |            | <b>x</b> ~ + | /         |                             |      |                   |                    |                  |      |
| rtikal: *          |         |                     |            | ~ +          |           |                             |      |                   |                    |                  |      |
| fra N              | aziv    |                     |            | %PD\         |           | Količina JM                 | (    | Cena bez PDV Cena | sa PDV Popust (%)  | ~                | Vrec |
|                    |         |                     |            | ~            |           |                             |      |                   |                    | 0,00             |      |
| Opis               |         |                     |            |              |           |                             |      |                   |                    |                  |      |
|                    |         |                     |            |              |           |                             |      |                   |                    |                  |      |
|                    |         |                     |            |              |           |                             |      |                   |                    |                  |      |
|                    | Šifra   | Artikal F           | DV POI     | PDV          | Količina  | јм                          | Cena | Cena sa PDV       | Popust Vre         | ednost Skladište |      |
| Broj               |         |                     |            |              |           |                             |      |                   |                    |                  |      |

## 2

Kada je račun sačuvan u nacrt, potrebno je da kliknemo na opciju **"Dodaj dokument"** i dodamo prilog uz račun.

| Nacrt izdatog računa                                  |                                                       |                             |                    |
|-------------------------------------------------------|-------------------------------------------------------|-----------------------------|--------------------|
| K Nazad 🔸 Nov 🥒 Uredi                                 | X Briti Izdaj Izdaj i odštarnpaj Otpremnica           |                             |                    |
| ADRESANT                                              | Кирас:                                                |                             |                    |
| MUZEJ SREMA<br>VUKA KARADIČCA BR.3.<br>21000 Novi Sed | MUZEJ SREMA<br>VUKA KARADŽIČA BR.3.<br>21000 Novi Sad |                             |                    |
| Deturn 14.09.2022                                     | Osnova za računi Ugovor - IWK-852 18.0                | -2022                       |                    |
| Datum prometax 14.09.2022                             | Anslitika                                             |                             |                    |
| Datum dospeča: 14.09.2022                             | Ponavijajudi račun                                    |                             |                    |
| Vista Bampe: Standardno - Iz                          | dat raðun                                             |                             |                    |
|                                                       |                                                       |                             |                    |
| Broj Šiha Arskal                                      | PDV POPDV Količna JM                                  | Cena Cena sa POV Popust     | Wrednost Skiedilbe |
| 1 1 Arskal                                            | 20,00 3.2 1 kom 1.25                                  | 0,00 1.500,00               | 1.250,00           |
| PDV:                                                  |                                                       | UKUPNO:                     | 1.250.00 RSD       |
| Stone % Denoving                                      | Inter Operationation PDV-asses N PDV                  | Ukupan raðun bez PDV:       | 1.250.00 RSD       |
|                                                       |                                                       | Oplita stopa (20,00):       | 250,00 RSD         |
| Opera etopa 20,000 1.250,00                           | 250,00 0,00 0,00 650 2.2                              | Ukupno račuri:              | 1.500,00 RSD       |
|                                                       |                                                       | Za plaćanje /Tekući račupi: | 4 500 00 000       |

## 3

Račun tek tada Izdajemo i šaljemo na SEF. Na ovaj način prilog će biti u XML fajlu i biće uspešno poslat na SEF zajedno sa E-računom.

| Nacrt izdatog račun                                   |             |                                |                                  |          |             |                             |                    |
|-------------------------------------------------------|-------------|--------------------------------|----------------------------------|----------|-------------|-----------------------------|--------------------|
| < Nazad + Nov                                         | 🖉 Uredi     | X Brill                        | rçləj<br>İzdəji oct              | itampaj  | Otpremnk    |                             |                    |
|                                                       |             |                                |                                  |          |             |                             |                    |
| ADRESANT                                              |             | Rupac                          |                                  |          |             |                             |                    |
| MUZEJ SREMA<br>VUKA KARADŽIĆA BR.3.<br>21000 Novi Sed |             | MUZEJ S<br>VLIKA KA<br>21000 N | REMA<br>RADŽIĆA BR.3.<br>ovi Sad |          |             |                             |                    |
| Datum                                                 | 14.09.2022  |                                | Озноча за гаčин                  | e Ugovor | IVK-852 18J | 5.2022                      |                    |
| Datum prometa:                                        | 14.09.2022  |                                | Analitika                        |          |             |                             |                    |
| Datum dospeća:                                        | 14.09.2022  |                                | Ponavljajući                     | račun    |             |                             |                    |
| Vrate Sterrpe:                                        | Standardno  | Ibdet rečun                    |                                  |          |             |                             |                    |
| ting Site                                             | estal       | PDV POPDV                      | Soldera                          | м        |             | Cene Cenese PDV Populat     | Vrednost Skledilte |
|                                                       | irskal      | 20,00 3.2                      |                                  | kom      | 1.3         | 1,500,00                    | 1.250,00           |
| PDV:                                                  |             |                                |                                  |          |             | LIKUPNO:                    | 1.250.00 RSD       |
|                                                       |             |                                |                                  |          |             | Ukupan račun bez PDV:       | 1.250,00 RSD       |
| Color and Color                                       | 1 1 200 000 | 2010                           | A.00                             |          | 2.2         | Opšta stopa (20,00):        | 250,00 RSD         |
| 095055098 200                                         | 1.230,00    | 230,00                         | 0,00                             | 0,00 100 | 3.4         | Ukupno račun:               | 1.500,00 RSD       |
|                                                       |             |                                |                                  |          |             | Za placanje (Tekuci računi: | 1.500,00 RSD       |

Uz elektronsku fakturu se može poslati **samo** prilog koji je u **PDF** formatu jer portal ne prepoznaje druge formate kao što su .jpeg, .png.

Napomena: Maksimalan broj priloga koji možete dodati i poslati na SEF uz e-račun je 2 PDF dokumenta, veličine 10 MB.